# HondaLink GENERATION

iPhone® not included. Early production screens shown.

## Get started with HondaLink<sup>™</sup>

Apple, the Apple logo, iPhone and iPad are trademarks of Apple Inc., registered in the U.S. and other countries. App Store is a service mark of Apple Inc. HondaLink is a trademark of Honda Motor Co., Ltd. ©2013 American Honda Motor Co., Inc.

#### To get started, you must have the following:

#### iPhone 5 or later

Compatible phones include iPhone 5s, 5c and 5. Previous iPhone models and all iPad<sup>®</sup> models are not supported.

#### HondaLink iOS cable kit Please use the included cable kit(s). To order more, visit hondanavi.com.

#### HondaLink Navigation App Card

Use this card to redeem and download the HondaLink Navigation App from the Apple App Store.

For more information, go to hondalink.com.

## Set up and connect your iPhone

- Open the App Store on your iPhone and type "HondaLink" into the search box.
- 2. Download the HondaLink App Launcher, HondaLink Connect, HondaLink Aha and HondaLink Navigation apps.

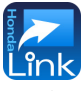

Launcher

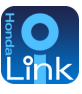

Connect

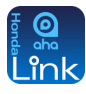

Aha

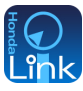

Navigation

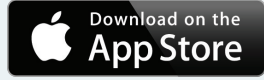

 Register through any of the apps, or use an existing Honda ID.

| ••••• LTE 11:12 AM *               |
|------------------------------------|
| HondaLînk <b>9</b>  CONNECT        |
| Please sign in using your Honda ID |
| Email (Honda ID)                   |
| Password                           |
| Forgot Password?<br>Remember Ma    |
| Login                              |
| Begister                           |
| HondaLink 9                        |
| Version 1.9.59                     |
|                                    |

- 4. On your iPhone, select Settings, then turn on *Bluetooth*.®
- 5. On the Display Audio screen, select the Settings icon, *Bluetooth* Device List, then Add *Bluetooth* Device.

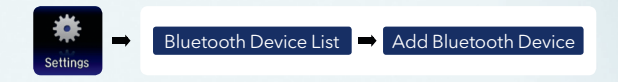

 Using the HondaLink iOS Cable Kit, connect the HDMI\* and USB cables to the inputs below the Display Audio panel, then to the Lightning AV Adapter. Next, connect the adapter to the iPhone.

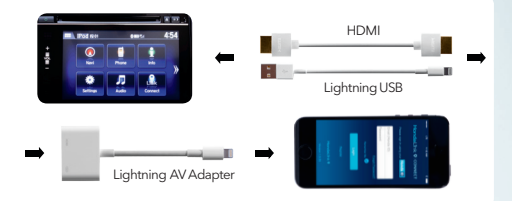

 Push the Civic's red ENGINE START/STOP button, touch the CONNECT icon on the Display Audio screen, then select "Allow" on your iPhone when prompted.

## Helpful hints

(Ensure you are safely in Park while connecting your iPhone.)

iPhone cannot connect with the Display Audio system while locked. Unlock your phone before connecting.

iPhone may disconnect from Display Audio due to notifications. Stop in a safe location and close the pop-up to reconnect. To minimize interruptions, modify your iPhone's notification settings to None or Banners.

iPhone must request permission to connect with Display Audio. To ensure authorized use, you must select "Allow" each time you connect.

For more information, refer to the included HondaLink brochure or call 1-888-528-7876.